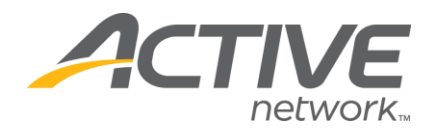

## Adding A Multiple-Choice Question

## 1. Go to <u>www.active.com/explorer</u>

2. Type in your username and password, click log in

3. When the page refreshes go to the "Select Listing ->" drop down bar located in the top left – pull the bar down to select which listing you would like to access
4. Once you have selected a listing you will see a set of yellow folders on the left hand side of the page; click on the yellow *Customization* folder

- 5. Go to the Questions Folder
- 6. Click the "Create a Question" button & proceed through the question wizard
  - Step 1: Select your answer style:
    - Select the "Multiple Choice Checkboxes" Click "Next" button
  - Step 2:
    - What is the Question name this field: (i.e. How did you hear about us?)
    - *Hint* you may include helpful text here such as a description (100% cotton, long-sleeve) or leave blank
    - o Is it mandatory to answer this question? -Yes or No
    - o Click "Next" button
  - Step 3:
    - o Do you want to restrict how people can answer this question?-No
    - o Specify quantity Put a check in this box, Click "Next" button
  - Step 4:
    - o Answer options: i.e. Email, Website
      - click "add" button
    - o (Repeat Step 4 until you are finished with all of your options)
  - Step 5: This page will show you what information will appear in your download – leave as is
    - o Click "Next" button
  - Step 6: This last step will let you select which categories you want this question to appear in – check box the categories you want.

WHAT'S YOUR ACTIVE

o Click "Finish" button

You are done your question has been created!